## Swim Center Lap Swim Online Reservation Guide UPDATED MAY 2023

## While Online, navigate to: https://www.smgov.net/reserve

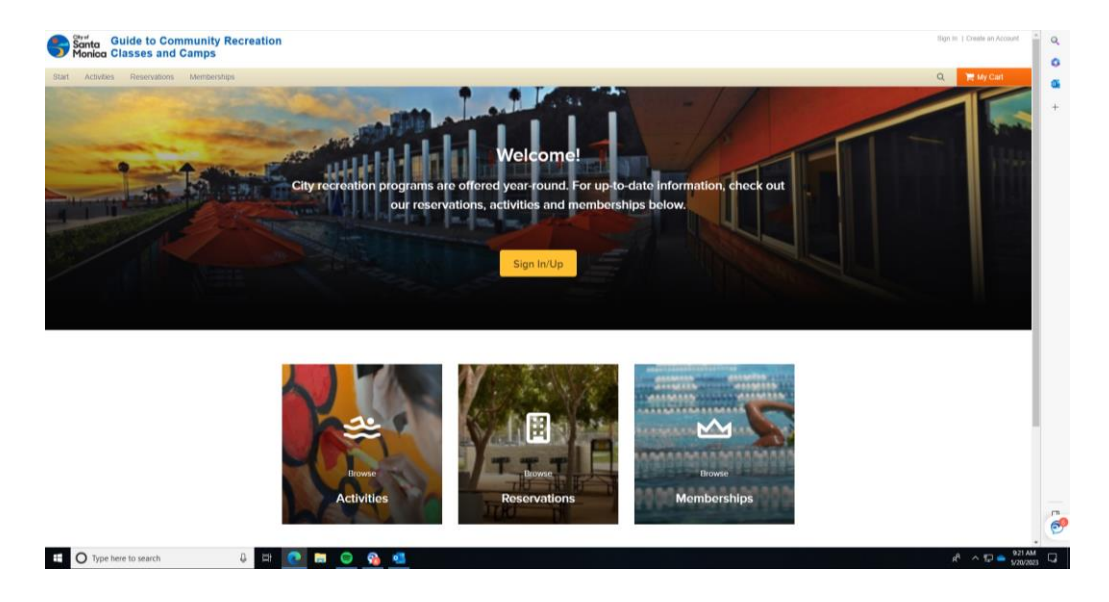

Reservation groups are listed in alphabetical order.

Select the pool (Splash or Fitness) you would like to reserve. For splash pool, at the top banner, click to scroll over and find the Splash pool lanes. (pictured with the arrow )

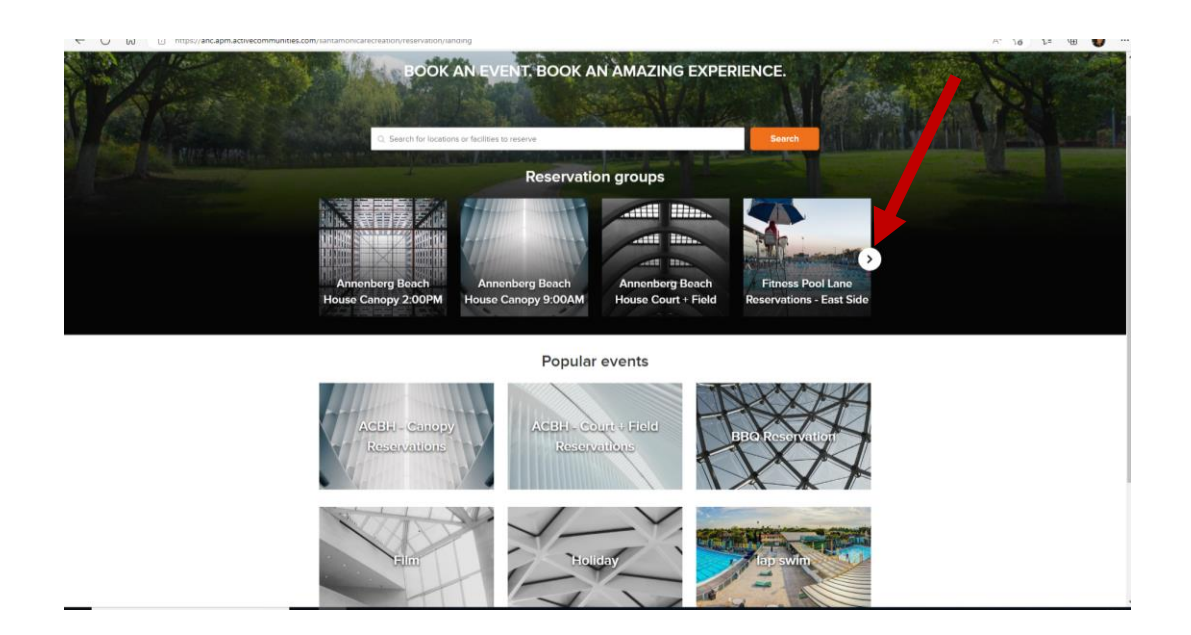

Continued on next page..

## Sign-in and:

- 1. Select who the reservation is for (myself or another in household)
- 2. Select the date for reservations (same day reservations not available)

WHITE space shows what is AVAILABLE. GRAY spaces shows what is NOT AVAILABLE.

| Santa Guide to Con<br>Monica Classes and                      | nmunity Recre<br>Camps             | ation           |                   |               |                  |                   |                       |                |                 |                  |                |                     | Wel          | come, Evelyn | My Account   I | Ay Wish List   Sig |
|---------------------------------------------------------------|------------------------------------|-----------------|-------------------|---------------|------------------|-------------------|-----------------------|----------------|-----------------|------------------|----------------|---------------------|--------------|--------------|----------------|--------------------|
| rt Activities Reservations                                    | Memberships                        |                 |                   |               |                  |                   |                       |                |                 |                  |                |                     |              |              |                | 🐂 My Cart          |
| Start > Reservations > Quick res                              | servation                          |                 |                   |               |                  |                   |                       |                |                 |                  |                |                     |              |              |                |                    |
| Quick reserve<br>To quickly reserve facilities/equipm         | ation<br>nent: 1. Select the perso | on/organization | , facility/equipm | ent group and | date. 2. For eac | h facility/equipn | tent, select the i    | equired time b | locks and enter | r the guest cour | t/equipment qu | antity, 3. Click/tr | ap Continue. |              |                |                    |
| Reserve for myself Fitness Pool Lap Laves Sun, May 21, 2023 V |                                    |                 |                   |               |                  |                   | Event name (Required) |                |                 |                  |                |                     |              |              |                |                    |
| Resources and quantities                                      | Set time range                     | 6:00 AM         | 7:00 AM           | 8:00 AM       | 9:00 AM          | 10:00 AM          | 11:00 AM              | 12:00 PM       | 1:00 PM         | 2:00 PM          | 3:00 PM        | 4:00 PM             | 5:00 PM      | 6:00 PM      | 7:00 PM        | 8:00 PM            |
| Fitness Lane#01 ADA Pr                                        | A 🖂 1 🗖                            |                 |                   |               |                  |                   |                       |                |                 |                  |                |                     |              |              |                |                    |
| Fitness Permit Lane # 03                                      | A 🖂 1 🖸                            |                 |                   |               |                  |                   |                       |                |                 |                  |                |                     |              |              |                |                    |
| Fitness Permit Lane # 04                                      | ± 🔲 1 🖸                            |                 |                   |               |                  |                   |                       |                |                 |                  |                |                     |              |              |                |                    |
| Fitness Permit Lane # 05                                      | A 🖂 1 🖸                            |                 |                   |               |                  |                   |                       |                |                 |                  |                |                     |              |              |                |                    |
| Fitness Permit Lane # 06                                      | 4 🖂 1 🗖                            |                 |                   |               |                  |                   |                       |                |                 |                  |                |                     |              |              |                |                    |
| Fitness Permit Lane # 07                                      | 4 🖂 1 🗖                            |                 |                   |               |                  |                   |                       |                |                 |                  |                |                     |              |              |                |                    |
| Fitness Permit Lane # 08                                      | ± 🖂 1 🔲                            |                 |                   |               |                  |                   |                       |                |                 |                  |                |                     |              |              |                |                    |
| Fitness Permit Lane # 09                                      | 4 🖂 1 🖸                            |                 |                   |               |                  |                   |                       |                |                 |                  |                |                     |              |              |                |                    |

3. Select the time and lane you wish to reserve by clicking into the white box pertaining to such. A blue box with the time will appear in the white box selected. (Pictured below).

## 4. Add an **EVENT NAME** to the reservation, highlighted below (ie: lap swim or first name of guest).

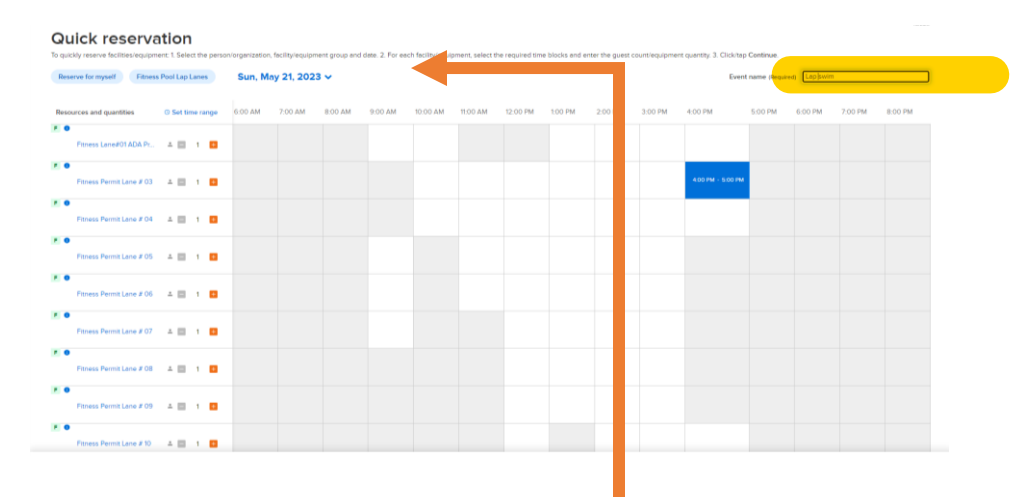

5. Scroll down to the bottom of the page and click "Confirm Booking"

|                                      |                                         |                                            |                                                 | -                                  |                  |
|--------------------------------------|-----------------------------------------|--------------------------------------------|-------------------------------------------------|------------------------------------|------------------|
| 1 Resource(s), 1 Booking(s) selected |                                         |                                            |                                                 |                                    | Confirm bookings |
|                                      | City of Santa Monica                    | Methods of Payment                         | Have Questions?                                 | For More Information:              |                  |
|                                      | Emeil Us!                               | Vise, MesterCard, Other, Discover / Diners | Online Registration PAQs                        | CREST Programs                     |                  |
|                                      | Santa Monica, CA<br>Tel. (310) 458,8300 |                                            |                                                 | Community Recreation               |                  |
|                                      |                                         | lagyright Policy Capital Policy Your Prive | r <u>y Rights</u> Oty of Santa Monica's Policie | s Terms of Use Your Privacy Rights |                  |

6. A confirmation of your booking will be generated and a receipt number provided.

| incelaine conscionation | ACTIVATION SELECTION CONTRACTOR CONTRACTOR AND A CONTRACTOR AND A |                                                      | 0.10 |
|-------------------------|----------------------------------------------------------------------------------------------------|------------------------------------------------------|------|
|                         | Sonto Guide to Community Recreation<br>Monico Classes and Camps                                                                                                    | Welcome, Evelyn My Account   My Wish List   Sign Out |      |
|                         | Start Activities Reservations Memberships                                                                                                    | 🗮 My Cart                                            |      |
|                         | Start > Confirmation                                                                                                    | ACTIVE                                               |      |
|                         | Confirmation                                                                                                    |                                                      |      |
|                         | Your receipt #3552882.009 has been completed!<br>You will receive a confirmation amail shortly. View printable receipt (2)                                                                                                    |                                                      |      |
|                         | Receipt Summary                                                                                                    |                                                      |      |
|                         | EL Lop swim<br>RESERVATION                                                                                                    | \$0.00                                               |      |

Congratulations! You have successfully completed your reservation on the new public reservation interface.